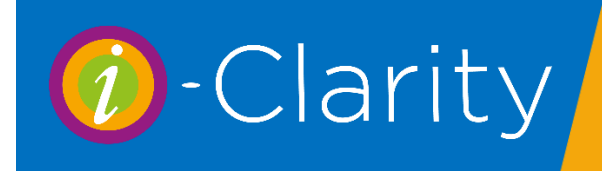

## Entering a spectacle prescription

If you are not using the i-Clarity clinical records, then prescriptions for a patient are entered in the Rx area. If you are using clinical records, then a summery prescription will be automatically created in this form so that it can be viewed by the front of house team. You would also use this form to enter prescriptions from elsewhere.

## Features of the Patient Prescription Form

| 🕖 Preso       | riptions                                           |                |              |          |      |                                             |             |                    |          |      |                                   |          | -               | · 🗆      | $\times$ |
|---------------|----------------------------------------------------|----------------|--------------|----------|------|---------------------------------------------|-------------|--------------------|----------|------|-----------------------------------|----------|-----------------|----------|----------|
| Patie<br>Exam | Patient Joan Thomas-Davis<br>Exam Date 15 May 2020 |                |              |          |      | Recall Scheme 24 months v<br>Type Private v |             |                    |          |      | Create Document<br>Store Document |          |                 |          |          |
| Ontor         | notriet                                            |                | 4            |          | No   | t Duo Dote                                  |             |                    | vn 0000  |      |                                   |          | Scana           | nd Store |          |
| Optor         | neuisi                                             | N/A            |              | ~        | For  |                                             | e de        | 15 N               | lay 2022 |      |                                   |          | Retrieve        | Docume   | nt       |
|               | Previous F                                         | Prescription   | i - 14 May 2 | 020      | Ear  | iy Recall C                                 | ,ode        | 3.1                | Select   | Rem  | ove                               |          | Show A          | nimation |          |
| <b>B</b> : 1. | Vision                                             | Sph            | Cyl          | Axis     | Dist | Prism                                       | V//         | ۹                  | Add      | Nr P | rism                              | N V/A    | Int Add         | BVD      |          |
| Left          |                                                    | +1.00          |              |          |      |                                             |             |                    | +0.00    |      |                                   |          |                 |          |          |
| Bin.          |                                                    | +1.00          | ′ <u> </u>   |          |      |                                             |             |                    | +0.00    |      |                                   |          | ]               |          |          |
|               | This Pres                                          | cription - 15  | May 2020     |          |      |                                             |             |                    |          |      |                                   |          |                 |          |          |
| Right         | 6/7                                                | +1.00          | / -0.25      | 30       |      |                                             | 6/5         |                    | +0.00    |      |                                   |          |                 |          |          |
| Left          | 6/7                                                | +0.75          | /            |          |      | _                                           | 6/5         |                    | +0.00    |      |                                   |          |                 |          |          |
| Bin.          |                                                    |                |              |          | Copy | /                                           | 6/5         |                    |          |      |                                   |          |                 | Transp   | oose     |
| Clinic        | al Notes / Ex                                      | am Outcome     |              |          |      |                                             |             |                    |          |      |                                   |          |                 |          |          |
| Dry E         | ye - Recomn                                        | iended Hyab    | ak.          |          |      |                                             |             |                    |          |      |                                   |          |                 |          |          |
|               |                                                    |                |              |          |      |                                             |             |                    |          |      |                                   |          |                 |          |          |
|               |                                                    |                |              |          |      |                                             |             |                    |          |      |                                   |          |                 |          |          |
| Dispe         | ensing & Han                                       | dover Notes    |              |          |      |                                             |             |                    |          |      |                                   |          |                 |          |          |
| Upda          | te specs, cor                                      | nsider MAR th  | nis time     |          |      |                                             |             |                    |          | ^    |                                   |          |                 |          |          |
|               |                                                    |                |              |          |      |                                             |             |                    |          | ~    |                                   |          |                 |          |          |
| Base          | -d 2 / 2                                           |                |              |          |      |                                             |             |                    |          |      |                                   |          |                 |          | -        |
| Reco          | Save                                               |                | Neu          | Duplicat | to   |                                             |             | _                  |          |      |                                   |          |                 |          |          |
|               | Jave                                               |                | INEW         | Disesses |      |                                             |             |                    |          |      |                                   |          | Switch to CL Rx |          |          |
| ~~            |                                                    | 33             |              | Dispense |      |                                             |             |                    |          |      |                                   |          |                 | Cl       | ose      |
| _             |                                                    |                |              |          |      |                                             |             |                    |          | _    |                                   |          |                 |          |          |
| Dis           | oense.                                             | Opens          | the disc     | bense    |      | Creat                                       | tes         | а со               | by of    |      | Swit                              | ches vo  | our i-          |          |          |
| mo            | dule an                                            | ,<br>d pulls t | ,<br>hrouah  | the      |      | the se                                      | elea        | cted '             | ,        |      | clari                             | itv from | the             |          |          |
| nre           | scrintio                                           | n linker       | l to the     | onen     |      | nresc                                       | rin         | tion               |          |      | chan                              |          | unc             |          |          |
| for           | n Novi                                             | natina h       | book to      | open     |      | incluc                                      | nip<br>dina | a fiale            | le at    |      | spec                              |          | - f f-          |          |          |
|               | n. IVaviç                                          | yauny D        | b of a ma    | an       |      |                                             |             | ן וושוע<br>הבאוה - | is al    |      | pres                              | Criptior | 1 IOI'M to      | ر<br>ا   |          |
| OID6          | er preso                                           | nption .       | Detore       |          |      | ine to                                      | рс          | or the             | iorm     |      | the                               | CI prese | cription        |          |          |
| clic          | king the                                           | e disper       | nse buti     | ton will |      |                                             |             |                    |          | ┛║   | form                              | 1.       |                 |          |          |
| allo          | w you t                                            | o dispei       | nse an       | old      |      |                                             |             |                    |          |      |                                   |          |                 |          |          |
| pre           | scriptio                                           | n.             |              |          |      |                                             |             |                    |          |      |                                   |          |                 |          |          |

| Ø Prescriptions                                                                                     |                                                                                                    |                                                             |                                        |               |                                                                                                    |                | - 🗆                        | $\times$ |
|----------------------------------------------------------------------------------------------------|----------------------------------------------------------------------------------------------------|-------------------------------------------------------------|----------------------------------------|---------------|----------------------------------------------------------------------------------------------------|----------------|----------------------------|----------|
| Patient<br>Exam Date                                                                                | Joan Thomas-Davis                                                                                                    | Recall Scheme<br>Type                                       | 24 months<br>Private                   |               | ~                                                                                                    | Creat<br>Store | e Document<br>Document     |          |
| Create documents                                                                                    | nt. Clicking this button v<br>s linked to i-Clarity.                                                                                | will open a lis                                             | st of                                  | )22<br>ct Rem | ove N                                                                                                    | Retrie<br>Shor | ve Document<br>v Animation |          |
| Select the docur<br>with the patient of                                                             | nent you would like to d<br>details.                                                                                                | create and n                                                | nerge                                  |               |                                                                                                    |                |                            |          |
| Then click Gene                                                                                     | rate                                                                                                    |                                                             |                                        |               | Communications                                                                                            | etter)         |                            |          |
| Depending on yo<br>copy of the docu<br>edits or it may op<br>manual save the<br>folder linked to th | our i-Clarity set up this in<br>Iment and then open the<br>Doen a windows explore<br>Mocument. (The document<br>he patient record). | may autosav<br>ne document<br>r window for<br>ment will sav | re a<br>t for<br>t you to<br>re into a |               | Eye Diagram (Letter<br>GOS 18 (Letter)<br>GP Covering Letter<br>GP Letter (Letter)<br>Patient Rx (Letter) | r)<br>(Letter) |                            |          |
| You can then ed<br>Once finished cli<br>document and th                                             | 'it and print the generat<br>ick save as you normal<br>hen close.                                                                   | ted commun<br>would with a                                  | ication.<br>a word                     |               | Generate NHS                                                                                              | Form Close     |                            |          |
| Save                                                                                                | New Duplica                                                                                                    | te                                                          | Save Record<br>Load Clain              | d and<br>ns   |                                                                                                    | Switch to CL F | k Dose                     | ::       |

| Prescriptions                                                                                        | – 🗆 ×                                                                                                    |
|----------------------------------------------------------------------------------------------------|----------------------------------------------------------------------------------------------------|
| Patient Loss Thomas Davis Recall Scheme                                                              | 24 months  V Create Document                                                                               |
| Store document allows you to save a document                                                         | Private    Store Document                                                                                  |
| on your computer to the patient folder.                                                              | n Unknown Scan and Store                                                                                   |
| Click store document                                                                                 | 15     May     2022     ■ ▼     Retrieve Document       e     3.1     Select     Remove     Show Animation |
| This will open a windows explorer window                                                             | //A Add Nr Prism N V/A Int Add BVD                                                                         |
| Navigate to your file                                                                                |                                                                                                    |
| Select the file                                                                                      | /5 +0.00                                                                                                   |
| Click Open                                                                                           | /5 +0.00 Transpose                                                                                         |
| This will open a store file window.                                                                  |                                                                                                    |
| If require you can edit the name of the file at the                                                  | Store File ×                                                                                               |
| top before it saves to the patient record.                                                           | New Flenzmer G. Referral decy                                                                              |
| There are four tick boxes                                                                            | New Filename: GP Referral.docx                                                                             |
| 1. Add patient ID and date to file name. This is                                                     | Add date and patient ID to name                                                                            |
| ticked by default and recommended.                                                                   | Delete original file                                                                                       |
| 2. Delete original file. The king this will delete the original file so you do not need to store two |                                                                                                    |
| copies or manually go back and delete the                                                            |                                                                                                    |
| original off your computer.                                                                          | Save in folder:                                                                                            |
| 3. Save as patient portrait. Patient portrait is                                                     |                                                                                                    |
| be accessed from the front form of the patient                                                       |                                                                                                    |
| record.                                                                                              |                                                                                                    |
| 4. Convert docx to PDF. Will convert a word                                                          |                                                                                                    |
| document to a pdf on saving.                                                                         |                                                                                                    |
| Under neither is a box which list the folders with                                                   |                                                                                                    |
| in the patient file the document could be saved                                                      |                                                                                                    |
| in. This help organised patient document. If                                                         |                                                                                                    |
| there is an appropriate tolder for the file you are saving tick the box pext to the folder name      |                                                                                                    |
|                                                                                                    | ОК                                                                                                    |
| Then click OK                                                                                        |                                                                                                    |
|                                                                                                    |                                                                                                    |

## Ø Prescriptions

*Scan and Store,* allows you to scan a document from a linked scanner directly into the patient folder.

Click scan and store.

This will start up the linked scanner.

You will then be presented with scanner options e.g. colour/greyscale select the appropriate options for your document.

Click Scan.

Once completed a store file window.

Enter the name of the file at the top before it saves to the patient record.

There are several tick boxes

1. Add patient ID and date to file name. This is ticked by default and recommended.

2. Save as patient portrait. Patient portrait is used to save a picture of the patient which can be accessed from the front form of the patient record.

4. Convert docx to PDF. Will convert a word document to a pdf on saving.

Under neither is a box which list the folders with in the patient file the document could be saved in. This help organised patient document. If there is an appropriate folder for the file you are saving tick the box next to the folder name.

Then click OK

| mont  | ns     | ~        |       | [    | Create D    | ocument   |
|-------|--------|----------|-------|------|-------------|-----------|
| ivate |        | ~        |       | [    | Store Do    | ocument   |
| hknow | n      | ~        |       |      | Scan ar     | nd Store  |
| м     | , 2022 |          |       | . [  | Retrieve [  | Document  |
| 1     | Select | Remove   |       | [    | Show A      | nimation  |
|       | Add    | Nr Prism | N V/A | .    | Int Add     | BVD       |
|       | +0.00  |          |       |      |             |           |
|       | +0.00  |          |       |      |             |           |
|       |        |          |       |      |             |           |
|       | +0.00  |          |       |      |             |           |
|       | +0.00  |          |       |      |             |           |
|       |        |          |       |      |             | Transpose |
|       |        |          |       |      |             |           |
|       |        | ^        |       |      |             |           |
|       |        |          |       |      |             |           |
|       |        |          |       |      |             |           |
|       |        |          |       |      |             |           |
|       |        | ~        |       |      |             |           |
|       |        | ^        |       |      |             |           |
|       |        |          |       |      |             |           |
|       |        | ~        |       |      |             |           |
|       |        | _        |       |      |             |           |
|       |        |          |       | Swit | ch to CL Rx |           |
|       |        |          |       |      |             | Close     |

| Prescriptions                                        |                                | - 🗆 ×             |
|------------------------------------------------------|--------------------------------|-------------------|
| Patient Less Thorses Davis Recall Scheme             | 24 months v                    | Create Document   |
| Retrieve Document, clicking on this button will      | Private ~                      | Store Document    |
| open a windows explorer window showing the           | Unknown ~                      | Scan and Store    |
| documents saved to the patient file.                 | 15 May 2022 💷 🔻                | Retrieve Document |
| Double clicking on a document will open              | 3.1 Select Remove              | Show Animation    |
| allowing you to view and/or print another copy.      | +0.00                          |                   |
| If the retrieve document button is grey, then        |                                |                   |
| there are no documents saved to the patient file.    | +0.00                          |                   |
| If the retrieve document button is red, it signifies | +0.00                          | Transpose         |
| that there are documents saved to the patient        |                                |                   |
| Retrieve Document                                    | ↓                              |                   |
| Dispensing & Handover Notes                          |                                |                   |
| Update specs, consider MAR this time                 | <u>_</u>                       |                   |
| Record 2/2                                           |                                |                   |
| Save New Duplicate                                   | Save Record and<br>Load Claims | Switch to CL Rx   |
| << < > >> Dispense                                   |                                | Close             |

| Prescriptions                                                                                                    |                                                                                                    |       | - 🗆 ×                                                                                      |
|----------------------------------------------------------------------------------------------------|----------------------------------------------------------------------------------------------------|-------|--------------------------------------------------------------------------------------------|
| PatientLee Theree DataPercell SetShow Animation, this will open a menu of links to<br>videos. Clicking on a link will open the webpage<br>that video is hosted on.In the<br>maintenance module of your i-Clarity system.                              | 24 months            Private            tation         Unknown            ite         15         May         2022           Code         3.1         Select         Remove           V/A         Add         Nr Prism           +0.00         +0.00         - | N V/A | Create Document Store Document Ccan and Store Retrieve Document Show Animation Int Add BVD |
| Hight         6/7         +1.00         /  -0.25         30           Left         6/7         +0.75         /          Copy           Bin.          Copy         Clinical Notes / Exam Outcome          Copy           Dry Eye - Recommended Hyabak. | 6/5 +0.00<br>6/5 +0.00<br>6/5                                                                                                    |       | Transpose                                                                                  |
| Dispensing & Handover Notes<br>Update specs, consider MAR this time<br>Record 2 / 2<br>Save New Duplicate<br><< < > >> Dispense                                                                                                    | Save Record and<br>Load Claims                                                                                                    | S     | Switch to CL Rx                                                                            |

## Entering a New Prescription

Click on the Rx button

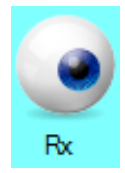

You will be presented with the summary Rx form. If this is the first time that a prescription has been entered for this patient, then you will be presented with a new, blank form; if the patient already has a prescription then you must click the New button to create a new Rx form.

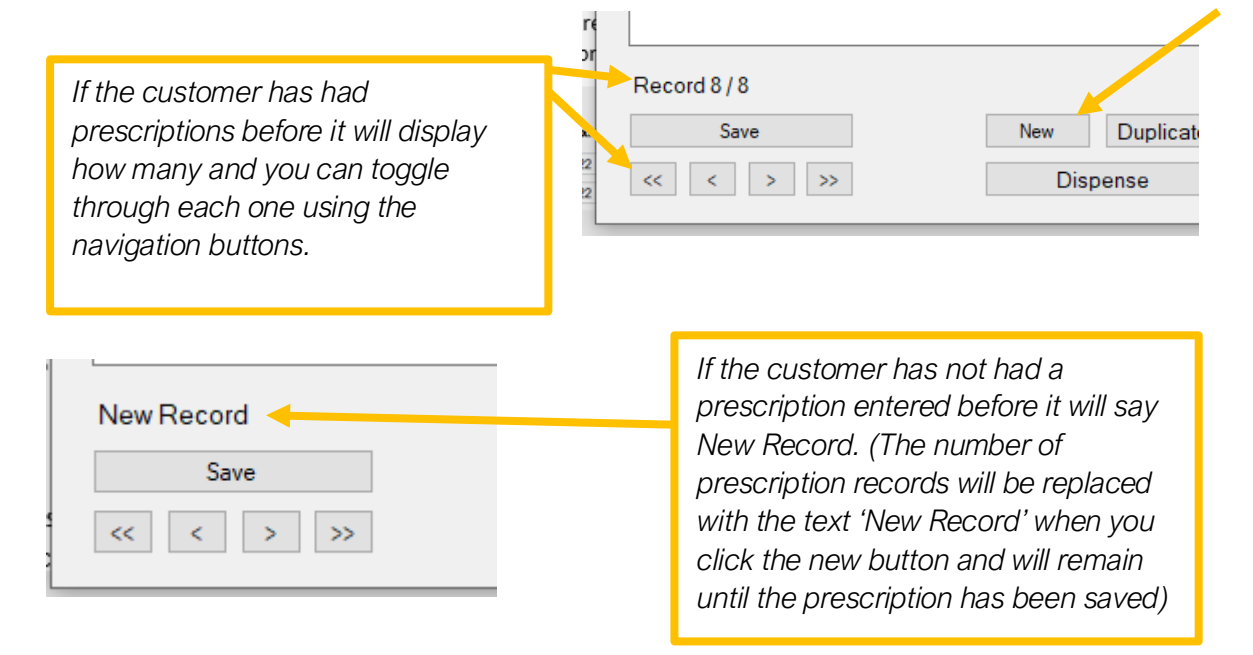

After clicking the new button, the new prescription form needs to be completed.

The patients name will be automatically shown at the top of the form.

It will also automatically populate the test date with today's date.

| 🕖 Prescriptions |                   |
|-----------------|-------------------|
| Patient         | Joan Thomas-Davis |
| Exam Date       | 12 May 2020 🗐 🗸   |
|                 |                   |

If you are entering a prescription from elsewhere you can click on the calendar icon next to the date and select the test date from the prescription brought in by the patient

Tick the Referred box if you are referring the patient to another health professional.

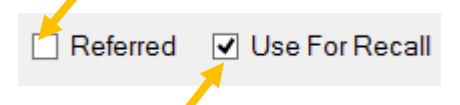

The Use For Recall box will be automatically ticked, untick this box if you do not want the new information you are adding to effect the current recall the patient is on. For example If you are entered a retest prescription.

If you are an Optometrist completing a new prescription, then the Optometrist field will be automatically populated with your name.

| Optometrist | N/A | ~ |
|-------------|-----|---|
|             |     |   |

If you are completing a new prescription on behalf of an Optometrist, then you will need to click on the arrow next to the N/A selection and then select the correct optometrist name from the drop-down list.

If you are entering an outside Rx then you should leave the Optometrist selection as N/A

You can then fill out the prescription values, if this is not the first prescription for the patient then you will be able to compare the [prescription values against the previous prescription values which are displayed above.

|                       | Vision     | Sph           | Cyl      | Axis | Dist Prism | V/A               | Add   | Nr Prism | N V/A | Int Add | BVD       |
|-----------------------|------------|---------------|----------|------|------------|-------------------|-------|----------|-------|---------|-----------|
| Right<br>Left         |            | +1.00         |          |      |            |                   | +0.00 |          |       |         |           |
| Bin.                  | This Prese | cription - 15 | May 2020 |      |            |                   |       |          |       |         |           |
| Right<br>Left<br>Bin. | 6/7<br>6/7 | +1.00         | -0.25    | 30   | Сору       | 6/5<br>6/5<br>6/5 |       |          |       |         | Transpose |

| Right<br>Left<br>Bin.<br>Right<br>Left<br>Bin. | Vision<br>This Pres<br>6/7<br>6/7                                                                         | Sph<br>+1.00<br>+1.00<br>cription - 1!<br>+1.00<br>+0.75 | Cyl<br>/<br>5 May 2020<br>/ -0.25<br>/        | Axis                                         | Dist Prism    | V/A | Add<br>+0.00<br>+0.00   | Nr Prism                                                | N V/A                                        | Int Add                                                  | BVD                       |
|------------------------------------------------|----------------------------------------------------------------------------------------------------|----------------------------------------------------------|-----------------------------------------------|----------------------------------------------|---------------|-----|-------------------------|---------------------------------------------------------|----------------------------------------------|----------------------------------------------------------|---------------------------|
| To<br>cli<br>va<br>th                          | C edit th<br>ick in th<br>alues in<br>te same<br>Edit Right C<br>200<br>In<br>0.00<br>Up<br>10.00h 0.00Up | e Prism<br>e field a<br>the pop<br>proces                | n Values<br>and entr<br>o-up bo.<br>ss for No | s, double<br>er the<br>x. (This<br>ear Prisr | e<br>is<br>n) |     | Th<br>dis<br>dis<br>the | te Copy bu<br>stance pris<br>stance pris<br>em in the r | itton und<br>m value<br>m value<br>near pris | der the<br>s will co <sub>l</sub><br>s and er<br>m value | py the<br>hter<br>s field |

Next complete any clinical notes about the current prescription/visit that may be of value to anyone viewing the computer prescription without the full paper clinical record. For example, Dry eye drops recommended.

| Clinical Notes / Exam Outcome        |        |
|--------------------------------------|--------|
| Dry Eye - Recommended Hyabak.        | ^      |
|                                      | $\sim$ |
| Dispensing & Handover Notes          |        |
| Update specs, consider MAR this time | ^      |
|                                      | <br>~  |
|                                      |        |

Note anything discussed about new or updating spectacles in the handover notes section.

Select from the drop-down list at the top of the form the recall that is applicable to that patient.

| Recall Scheme | N/A       | ~ |
|---------------|-----------|---|
|               |           |   |
| Recall Scheme | 24 months | ~ |

The recall scheme can be left as N/A if the prescription is from elsewhere or it is a visit that does not require a recall e.g. recheck.

For patients who already have a prescription on the system then the recall scheme will automatically be completed with the recall scheme that was selected at the last exam and will only need to be amended if needed.

| Recall Scheme | 24 months   | ~ |
|---------------|-------------|---|
| Туре          | Private     | ~ |
| Recommendati  | No Change   | ~ |
| Next Due Date | 15 May 2022 |   |
|               |             |   |
|               |             |   |

Selecting a Recall Scheme will automatically populate the Next Due Date.

The next due date will be displayed on the patient front screen along with a note of the recall scheme the patient is on. You can amend the next due date by clicking on the calendar icon. This will amend the date on this form and the patient front screen, but it will NOT amend the send date of the recall communication. This must be done in the communications tab of the patient record.

The type field will be automatically complete with either of the following 3 options,

Exam elsewhere – This is the default if you have the full clinical records module, because you should only be adding an outside Rx via this method, all prescriptions created in the practice should be entered in the clinical records module.

Private – This will be the default if the patient does not have a NHS reason selected on the front of their record.

NHS – This will be the default if the patient does have a NHS reason selected on the front of their record.

If the automatic default is not correct, then it can be amended by clicking on the arrow to show the drop-down list of other available options.

Then you can select a recommendation.

| Recommendation | Unknown | $\sim$ |  |
|----------------|---------|--------|--|
|                |         |        |  |

The available options for recommendation are.

Calling Back, CL Dispense, Dispense, Gone Elsewhere, Stable Rx, No Rx, Unknown, No Change.

If needed you can also record an early recall code against a prescription. Click on the select button next to the early recall code field.

| Early Recall Code | NONE | Select | Remove |
|-------------------|------|--------|--------|
|                   |      |        |        |

This will open another window that lists all the available codes. Click on the correct code and then click ok.

| 1       Patient is at risk of frequent changes of prescription for reasons not requiring medical referral or for reasons already known to a medical practitioner.         2       Patient had pathology likely to worsen, for example age-related macular degeneration, cataract, co dystrophy, or congenital anomalies.         3.1       Patient has presented with symptoms or concerns requiring ophthalmic investigation, resulting in ref to a medical practitioner.         3.2       Patient has presented with symptoms or concerns requiring ophthalmic investigation, resulting in iss a changed prescription.         3.3       Patient has presented with symptoms or concerns requiring ophthalmic investigation, resulting in eitt change or no referral.         4.1       Patient needing complex lenses.         4.2       With corrected vision of less than 6/60 in one eye         5.1       Patient has presented for a sight test at the request of a medical practitioner.                                                                             |     |                                                                                                    |  |  |  |
|----------------------------------------------------------------------------------------------------|-----|----------------------------------------------------------------------------------------------------|--|--|--|
| 2       Patient had pathology likely to worsen, for example age-related macular degeneration, cataract, co         3.1       Patient has presented with symptoms or concerns requiring ophthalmic investigation, resulting in ref         3.1       Patient has presented with symptoms or concerns requiring ophthalmic investigation, resulting in ref         3.2       Patient has presented with symptoms or concerns requiring ophthalmic investigation, resulting in iss         3.2       Patient has presented with symptoms or concerns requiring ophthalmic investigation, resulting in iss         3.3       Patient has presented with symptoms or concerns requiring ophthalmic investigation, resulting in eit         4.1       Patient has presented with symptoms or concerns requiring ophthalmic investigation, resulting in eit         4.1       Patient needing complex lenses.         4.2       With corrected vision of less than 6/60 in one eye         5.1       Patient has presented for a sight test at the request of a medical practitioner. | 1   | Patient is at risk of frequent changes of prescription for reasons not requiring medical referral or for reasons already known to a medical practitioner.                                                                |  |  |  |
| 3.1       Patient has presented with symptoms or concerns requiring ophthalmic investigation, resulting in refition a medical practitioner.         3.2       Patient has presented with symptoms or concerns requiring ophthalmic investigation, resulting in iss a changed prescription.         3.3       Patient has presented with symptoms or concerns requiring ophthalmic investigation, resulting in eith change or no referral.         4.1       Patient needing complex lenses.         4.2       With corrected vision of less than 6/60 in one eye         5.1       Patient has presented for a sight test at the request of a medical practitioner.                                                                                                    | 2   | Patient had pathology likely to worsen, for example age-related macular degeneration, cataract, corneal<br>dystrophy, or congenital anomalies.                                                                           |  |  |  |
| 3.2       Patient has presented with symptoms or concerns requiring ophthalmic investigation, resulting in iss a changed prescription.         3.3       Patient has presented with symptoms or concerns requiring ophthalmic investigation, resulting in eit change or no referral.         4.1       Patient needing complex lenses.         4.2       With corrected vision of less than 6/60 in one eye         5.1       Patient has presented for a sight test at the request of a medical practitioner.                                                                                                    | 3.1 | Patient has presented with symptoms or concerns requiring ophthalmic investigation, resulting in referral to a medical practitioner.                                                                                     |  |  |  |
| 3.3       Patient has presented with symptoms or concerns requiring ophthalmic investigation, resulting in eit change or no referral.         4.1       Patient needing complex lenses.         4.2       With corrected vision of less than 6/60 in one eye         5.1       Patient has presented for a sight test at the request of a medical practitioner.                                                                                                    | 3.2 | Patient has presented with symptoms or concerns requiring ophthalmic investigation, resulting in issue of<br>a changed prescription.                                                                                     |  |  |  |
| <ul> <li>4.1 Patient needing complex lenses.</li> <li>4.2 With corrected vision of less than 6/60 in one eye</li> <li>5.1 Patient has presented for a sight test at the request of a medical practitioner.</li> </ul>                                                                                                    | 3.3 | Patient has presented with symptoms or concerns requiring ophthalmic investigation, resulting in either no change or no referral.                                                                                        |  |  |  |
| 4.2     With corrected vision of less than 6/60 in one eye       5.1     Patient has presented for a sight test at the request of a medical practitioner.                                                                                                    | 4.1 | Patient needing complex lenses.                                                                                                    |  |  |  |
| 5.1 Patient has presented for a sight test at the request of a medical practitioner.                                                                                                    | 4.2 | With corrected vision of less than 6/60 in one eye                                                                                                    |  |  |  |
|                                                                                                    | 5.1 | Patient has presented for a sight test at the request of a medical practitioner.                                                                                                    |  |  |  |
| Patient is being managed by an optometrist under GOC referral rules; for example suspect visual fie<br>5.2 one occasion which is not confirmed on repeat, or abnormal IOP with no other significant signs of<br>glaucoma.                                                                                                    | 5.2 | Patient is being managed by an optometrist under GOC referral rules; for example suspect visual fields<br>one occasion which is not confirmed on repeat, or abnormal IOP with no other significant signs of<br>glaucoma. |  |  |  |
| 5.3 Patient identified in protocols as needing to be seen more frequently because of risk factors.                                                                                                    | 5.3 | Patient identified in protocols as needing to be seen more frequently because of risk factors.                                                                                                    |  |  |  |
| 6 Other unusual circumstances requiring clinical investigation.                                                                                                    | 6   | Other unusual circumstances requiring clinical investigation.                                                                                                    |  |  |  |

This will insert the selected early recall code into the field.

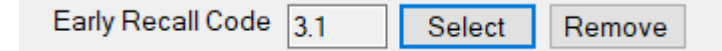

In the bottom right hand corner of the prescription form is the prescription charges selection boxes. If the patient has an NHS, or Private exam type selected in the exam type box at the top of the screen then i-Clarity will automatically populate the selected fees box with a NHS sight test fee or a private sight test fee. You can add or amend to selected fees, as necessary.

| Available Fee    | s:                |          |   | Devible elick are a fear if the tare have |
|------------------|-------------------|----------|---|-------------------------------------------|
| OCT Scan         |                   | 225.00   |   | Double click on a fee it the top box      |
| OCT scan and     | l report          | £35.00   |   | to add it to the bottom the box           |
| Point of servic  | e check           | £0.00    |   | (selected fees)                           |
| Private sight te | est and CL afterc | £50.00 🗸 |   |                                           |
| Selected Fees    | <b>3</b> :        |          | I |                                           |
| Private Exami    | nation (With ima  | £35.00   |   |                                           |
|                  |                   |          |   |                                           |
| Total:           | £35.00            |          |   |                                           |
|                  | Switch to CL Rx   |          |   |                                           |
|                  |                   | Close    |   |                                           |
|                  |                   |          | 1 |                                           |

To add an additional fee, double click on the fee listed in the available fees box.

Double click on a selected fee to remove it from the selected fee box.

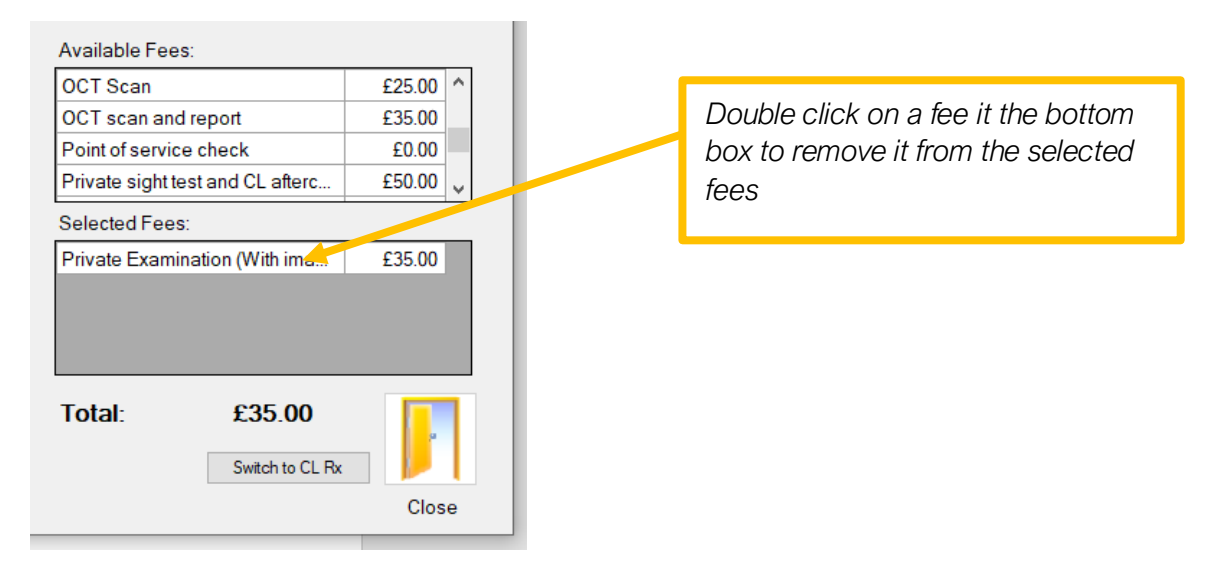

Any fees in the selected box when the prescription is saved will be automatically put through the patient point of sale account. \*Only for advance or pro systems.

Now you are ready to save the prescription for the patient by clicking on the save button.

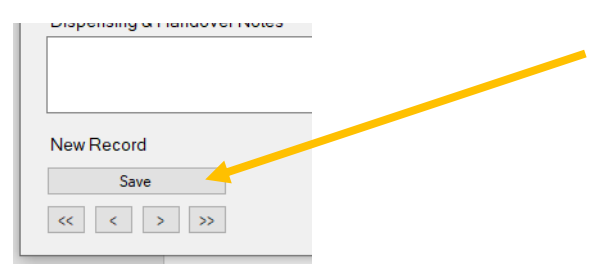

Once saved the patient account will be updated with any fees and the front of the patient record will be updated with details of this visit.

| Date                    | Value         | To Pay    | Product                      | Descript               | on                |           | Otv    | Ref    | Price  | Discount                                          |
|-------------------------|---------------|-----------|------------------------------|------------------------|-------------------|-----------|--------|--------|--------|---------------------------------------------------|
| 6/08/2019               | £35.00        | £35.00 D  |                              | Description Private Fi | amination (With   | imaging)  | 1      | 0      | £35.00 | Discount                                          |
| 5/08/2019               | £200.00       | £0.00     | 1 1 2 3 1                    | 1 IIVate L             | carnination (with | inaging)  |        | U      | 200.00 |                                                   |
| 5/08/2019               | £100.00       | £0.00     |                              |                        |                   |           |        |        |        |                                                   |
| 5/08/2019               | £21.31        | £0.00     |                              |                        |                   |           |        |        |        |                                                   |
| 7/06/2019               | £35.00        | £0.00     |                              |                        |                   |           |        |        |        |                                                   |
| 7/10/2015               | £21.31        | £0.00     |                              |                        |                   |           |        |        |        |                                                   |
| 7/10/2014               | £21.10        | £0.00     |                              |                        |                   |           |        |        |        |                                                   |
| 2/08/2013               | £20.90        | £0.00     |                              |                        |                   |           |        |        |        |                                                   |
| 6/07/2012               | £20.70        | £0.00     |                              |                        |                   |           |        |        |        |                                                   |
| 1/01/2012               | £20.70        | £0.00     |                              |                        |                   |           |        |        |        |                                                   |
| 5/01/2011               | £20.70        | £0.00     | Details of Sele              | cted Transa            | action - Payme    | ents      |        |        |        | Maralafa                                          |
| 9/10/2009               | £20.26        | £0.00     |                              |                        |                   |           |        |        |        | wore into                                         |
| 5/03/2009               | £19.32        | £0.00     | Payment Type                 |                        | Date Palo         | Am        | ount   |        |        | Show<br>Transactions<br>Paid by DD o<br>Write-off |
|                         |               |           |                              |                        |                   |           |        |        |        | Show<br>Refund/Write<br>Off Reason                |
|                         |               |           | Transfer Davi                |                        |                   |           |        |        |        | Open Cash<br>Drawer                               |
| otal Outstal            | iding Balance | e: £35.00 | Iransier Fay                 | ments                  | Iotal Sale        | es value: |        | £35.00 |        | Go To                                             |
|                         |               | l<br>h    | ighlight transaction to tran | o transfer payment     | ment from To      | tal Paid: |        | £0.00  |        | Ordering                                          |
|                         |               |           | (                            | Dutstanding            | Balance of TI     | his Sale: |        | £35.00 |        | Go To NHS                                         |
| Sond Decoints by Email: |               |           |                              |                        |                   |           | Claims |        |        |                                                   |

| ~<br>eme | Show<br>Portrait | Upda<br>Produ | te Advance<br>cts Search | d Cross-Branch<br>Search |                     |       |
|----------|------------------|---------------|--------------------------|--------------------------|---------------------|-------|
| ~        | Appt<br>Eye E    | Type<br>xam   | Last<br>05 Aug 2019 - VE | Due<br>05 Aug 2020       | Recall<br>12 months | FTA ( |
|          | ID Nam           | e             | Next Due                 | Address 1                | DOB                 | Canx. |